## 三菱编程软件与 PLC 远程访问 使用指南

本指南将引导您完成使用三菱编程软件与三菱 PLC 的远程访问指南

英文官网: <u>www.secomea.cn</u> 中文官网: <u>www.xikenmai.com</u>

中文版本:1703

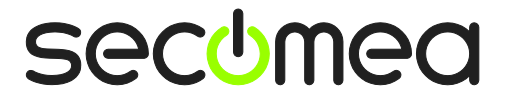

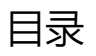

| 本指南 | 前提出了一些人们的问题,我们就是这些人们的问题,我们就是这些人们的问题。 | 3 |
|-----|--------------------------------------|---|
| 1.  | 以太网连接                                | 4 |
| 2.  | USB 连接                               | 7 |
|     |                                      | - |

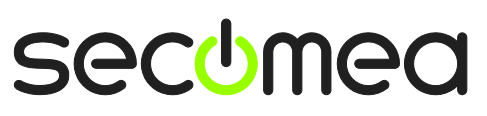

第2页共8页

## 本指南前提

本指南将帮助您实现远程访问三菱以太网和 USB 两种连接方式的远程访问

本指南前提是:

- 您必须有登陆 GateManager 服务器或者 LinkManager 客户端的账户;
- 您的电脑安装有 LinkManager 客户端软件以及 GX Works3 编程软件;
- 您有一台 SiteManager 远程网关以及一台以太网口的 PLC 和一台 USB 连接的 PLC;

第3页共8页

## 1. 以太网连接

三菱 PLC 设置一个静态的 IP/掩码, 将三菱 PLC 用以太网连接到 SiteManager 远程网关的 DEV1 口上,设置使 DEV1 网口 IP 和掩码与设备的 IP 和掩码处在同一子网中

1) 如下图所示,在 SiteManager 上添加三菱 PLC 设备

|                |                     |             |              |            | (           | Help Continue Setup >  |         |         |
|----------------|---------------------|-------------|--------------|------------|-------------|------------------------|---------|---------|
|                | Using 1 of 2 agents |             |              |            |             |                        |         |         |
| Status Disable | S/N                 | Device Name | Device       | Туре       |             | Device IP & Parameters | EasyLog | Comment |
| IDLE           | #00                 | FX5U-32M    | Mitsubishi 🗸 | Ethernet 🔹 | 172.24.2.30 |                        | i di    |         |
|                |                     |             | Refresh      | Save New   | Search      | SNMP >>                |         |         |

2) 登陆 LinkManager 客户端,找到三菱 FX5U PLC 设备并点击建立连接

| Disconnect Logout Services Sniffer Chat |          |                                                           |         |       |                   |        |          |     |       |  |
|-----------------------------------------|----------|-----------------------------------------------------------|---------|-------|-------------------|--------|----------|-----|-------|--|
|                                         |          | ROOT.DEMO                                                 | 2       |       |                   |        |          |     |       |  |
| FX5U-32M (TEST) - 172.24.2.30           |          |                                                           |         |       |                   |        |          |     |       |  |
|                                         | A        |                                                           | Chathan | Con   | Connects          |        | Packets  |     | Bytes |  |
|                                         | Agent    | Autress                                                   | Status  | ok    | fail              | tx     | rx       | tx  | rx    |  |
| ₿1                                      | FX5U-32M | 172.24.2.30:5551,5000-5014,5556,5562,10001                | IDLE    | 0     | 0                 | 0      | 0        | 0   | 0     |  |
|                                         |          | :5000-5010,8000 (udp)                                     | IDLE    | 0     | 0                 | 0      | 0        | 0   | 0     |  |
|                                         | Round-tr | i <b>p time:</b> Min: 55.4 ms, Avg: 66.2 ms, Max: 103.0 i | ms 🤣    | Bandw | i <b>dth:</b> 128 | KB/s A | uto-tune | : 🗸 |       |  |

3) 打开 GX Works3 编程软件,点击"在线",点击"从可编程控制读取",并选择型号为 FXCUP,点击"确定"

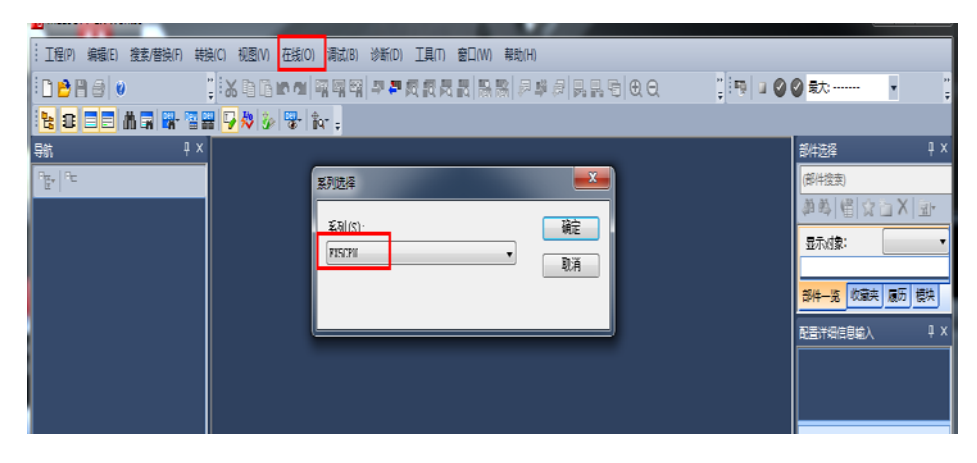

第4页共8页

| 连接目标指定        | Connection                   |       |                             | × |
|---------------|------------------------------|-------|-----------------------------|---|
| 计算机侧<br>I∕F   | Serial Ethernet<br>USB Board |       |                             |   |
| 可编程控制<br>器例IF | PLC SOT                      |       |                             |   |
|               | IP地址/主机名 172.24.2.30         | CPU模式 | FX5CPU                      |   |
| 其他站<br>指定     | No Specification             |       | 连接路径一览(L)<br>CPU模块直接连接设置(D) |   |
|               | 时间检查(秒) 30 重试次数 0            |       | 通信测试(T)                     |   |
|               |                              |       | CPU型号                       |   |
|               |                              |       | 系统图像(G)                     |   |
|               |                              |       |                             |   |
|               |                              |       |                             |   |
|               |                              |       |                             |   |
|               |                              |       | 福宁                          |   |
|               |                              |       | 取消                          |   |
|               |                              |       |                             |   |

4) 计算机测 I/F 选择 Ethernet Board, 双击"PLC Module"

5) 在弹出的窗口中选择经由集线器连接,并填入 PLC 设备的 IP 地址并确定

| 可编程控制器侧I/F CPU模块详细设置                                               | ×                            |
|--------------------------------------------------------------------|------------------------------|
| CPU模式(M) FX5CPU →                                                  | ④ 经由集线器连接(H)                 |
|                                                                    |                              |
| ※ 即使只有一台通信对象设备,通过集线器(HUB)时<br>诸选择[经由集线器连接]。                        | ◎ IP地址(A) 172 24 2 30        |
| 在集线器(HUB)注接其他设备的状态下选择<br>[以太网端口直接连接]执行通信时,<br>将造成线路负载并给其他设备通信带来影响。 | IP输入格式(F) 10进制 ▼<br>◎ 主机名(N) |
| 搜索网络中的FX5CPU。                                                      |                              |
| 响应等待时间(R) 2 秒 □ 仅显示工程的CPU类型(V)<br>选择IP地址输入(I)                      | 搜索(S)                        |
| 搜索相同网络中的FX5CPU。以下情况时无法搜索:<br>"响应带维时间内于响应。                          |                              |

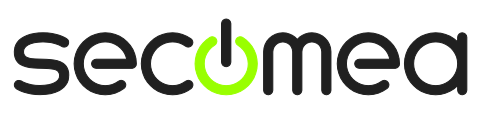

6) 点击"通信测试"选项,测试 PLC 是否可以连通。若显示已连接上 PLC ,点 击确定-确定即可

| 连接目标指定         | E Connection     |                   |                             | × |
|----------------|------------------|-------------------|-----------------------------|---|
| 计算机侧<br>I/F    | Serial<br>USB    | Ethernet<br>Board |                             |   |
| 可编程控制<br>器侧I/F | PLC<br>Module    | GOT               |                             |   |
|                | IP地址/主机名         | 172.24.2.30       | СРU模式 FXSCPU                |   |
| 其他站<br>指定      |                  |                   | MELSOFT GX Works3 连接路径一览(L) |   |
|                | No Specification |                   | CPU模块直接连接设置(D)              |   |
|                |                  |                   | 已成功与FX5UCPU连接。 通信测试(T)      |   |
|                | 时间检查(利           | y) 30 📱           | CPU型号 FX5U                  |   |
|                |                  |                   | 确定 系統图像(G)                  |   |
|                |                  |                   |                             |   |
|                |                  |                   |                             |   |
|                |                  |                   |                             |   |
|                |                  |                   | 确定                          |   |
|                |                  |                   | 取消                          |   |

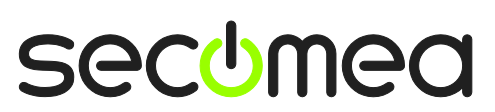

第6页共8页

三菱编程软件与 PLC 远程访问使用指南

## 2. USB 连接

将三菱 PLC 用 USB 线连接到 SiteManager 远程网关的 USB 接口上。

1)在 SiteManager GUI 界面添加三菱 LCPU PLC,如下图所示

|            |      |      |                 |                        | Help Continue Setup >  |            |         |
|------------|------|------|-----------------|------------------------|------------------------|------------|---------|
|            |      |      |                 | Using 1 of 5 age       | ents                   |            |         |
| Status Dis | able | S/N  | Device Name     | Device Type            | Device IP & Parameters | EasyLog    | Comment |
| new: [     | •    | ŧ00  | Mitsubishi LCPU | Mitsubishi 🔹 USB PLC 👻 |                        | <b>₽</b> Û |         |
|            |      |      |                 | Refresh Save New       | Search SNMP >>         |            |         |
| 2)登        | 禄    | : Li | nkManage        | r 客户端,找到三菱 l           | LCPU PLC 设备并点          | 击建立        | 连接。     |

|    |                | gm07              | .test.JHS                | Trainin  | g      |         |    |       |   |
|----|----------------|-------------------|--------------------------|----------|--------|---------|----|-------|---|
|    |                | Mitsubishi I      | PL <mark>C (</mark> JHS- | Thewall  | -10A0) |         |    |       |   |
|    | Agent          |                   | Chabur                   | Connects |        | Packets |    | Bytes |   |
|    | Agent          | Address           | Status                   | ok       | fail   | tx      | rx | tx    | D |
| Or | Mitsubishi PLC | 172.24.2.189:3240 | IDLE                     | 0        | 0      | 0       | 0  | 0     | C |

3) 打开 GX Works2 编程软件,点击"在线",点击"PLC 读取",在弹出的 窗口中选择型号为 LCUP,点击"确定"

| PLC系列选择                    |    |
|----------------------------|----|
| PLC系列(S):                  | 确定 |
| LCPU<br>FXCPU<br>CCPU(A描式) |    |
|                            |    |
| 区本历空制器(SCPO)<br>CNC(M6/M7) | -  |

4) 计算机测 I/F 点击选择 Serial USB,并双击 Serial USB,弹出的窗口中选择 USB 并确定

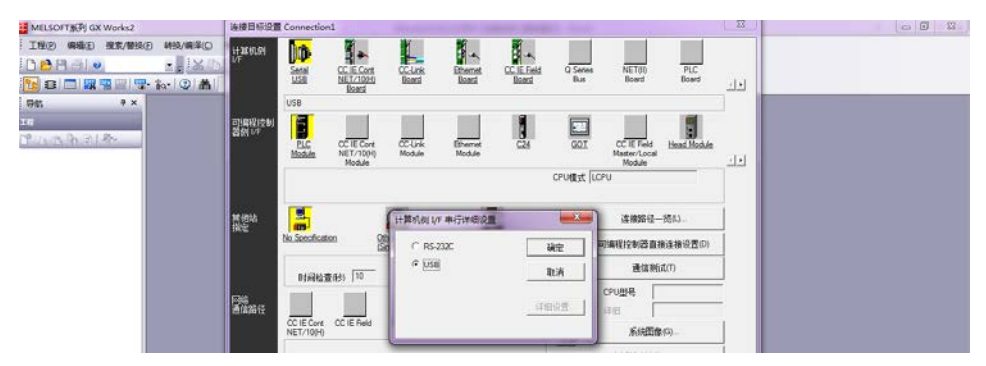

secumea

第7页共8页

5) 双击"PLC Module"选择 PLC 型号 LCPU,并双击"No Specification"设置正确的信息并确定

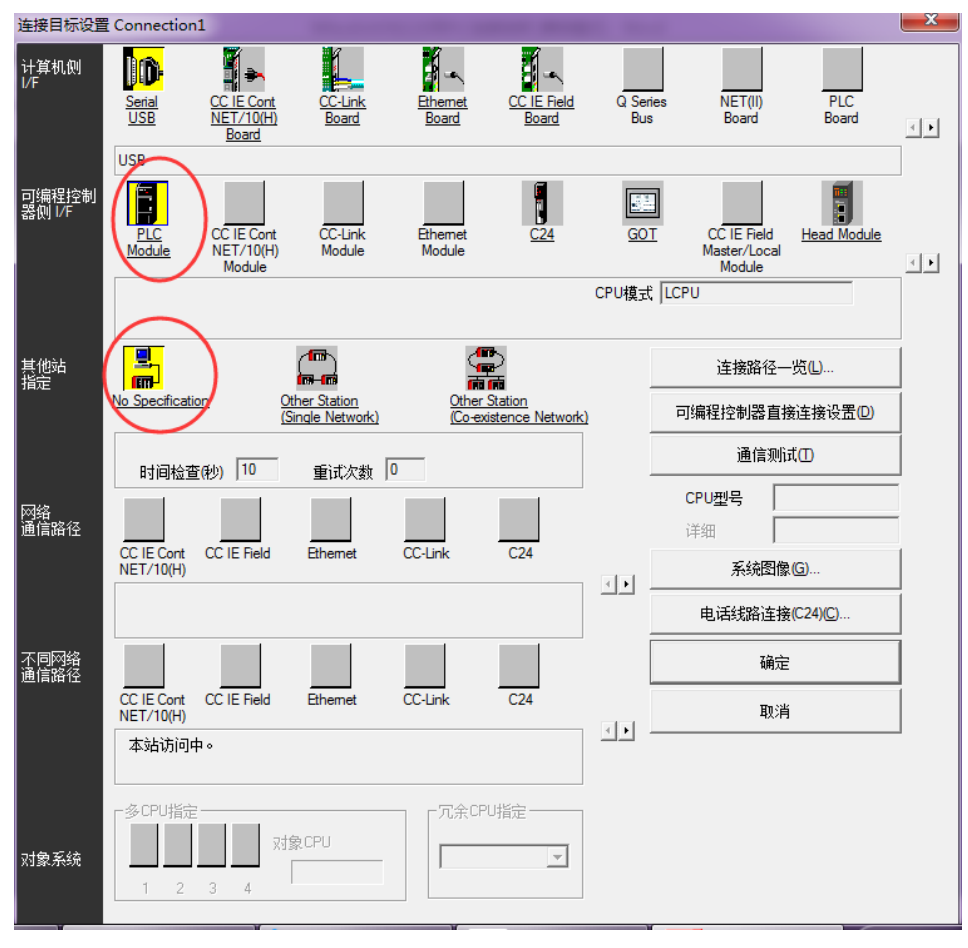

6) 点击"通信测试"选项,测试 PLC 是否可以连通。若显示已连接上 PLC , 点击确定即可

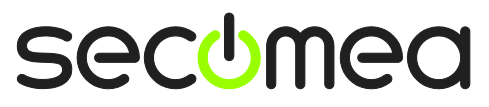

第8页共8页